## **Betriebsanleitung Bildschirmschoner**

Je nach Betriebssystem funktioniert das ein wenig anders. Aber der Ablauf ist stets ähnlich. Hier wird der Vorgang mit Office XP beschrieben:

- 1. Speichern Sie den Ordner "Bildschirmschoner für Nachhaltigkeit" auf Ihrem Computer, z.B. unter "Eigene Dateien"
- 2. Beenden Sie alle Programme, so dass der "leere" Bildschirm zu sehen ist. Klicken Sie mit der rechten Maustaste ins "Leere" und wählen Sie "Eigenschaften" (oder "Anpassen" bei Vista)
- 3. Wählen Sie den Reiter "Bildschirmschoner"
- 4. Wählen Sie in der Auswahl: Diashow eigener Bilder
- 5. Klicken Sie auf Einstellungen Wir empfehlen eine Zeigereinstellung, so dass die Bilder alle 10 bis 15 Sekunden wechseln und 90% des Bildschirms ausfüllen. Wichtig: bei "Die Bilder in diesem Ordner verwenden:" den Ordner "Bildschirmschoner für Nachhaltigkeit" an dem von Ihnen gewählten Speicherort auswählen.
- 6. Je nach Geschmack Übergangseffekte oder Tastaturbildlauf anklicken
- 7. Mit "ok" bestätigen
- 8. Wartezeit: wir empfehlen 2 bis 5 Minuten, bis der Bildschirmschoner aktiviert wird. Bestätigung wieder mit "ok"

Der Bildschirmschoner startet, wenn Sie die eingestellte Zeit nicht am Computer tätig sind und endet bei Bewegung der Maus oder Tastatureingaben sofort.

Viel Spaß mit dem Bildschirmschoner für Nachhaltigkeit!